## ELEMENTI DI GRAFICA IN MATLAB/OCTAVE

#### MANOLO VENTURIN

#### UNIVERSITÀ DEGLI STUDI DI PADOVA DIP. DI MATEMATICA PURA ED APPLICATA

#### A. A. 2007/2008

# INDICE

- Creazione di un vettore (es. punti equispaziati)
- Definizione della funzione da visualizzare (formulazione puntuale)
- Visualizzazione
- Aggiungere informazioni ai grafici (titolo, etichette agli assi, ...)
- Altri tipi di grafici

Creazione di un vettore (es. punti equispaziati)

>> % 6 punti equispaziati tra 0 e 10
>> x = linspace(0,10,6);

>> % Vediamo il contenuto di x
>> x

X =

0 2 4 6 8 10

# Esercizio in classe TESTO

- Generare un vettore di tra -2.5 e 2.5 di 11 elementi equispaziati
- Dire se lo 0 è un elemento di tale vettore
- Fornire l'ampiezza del passo

- >> % 11 punti equispaziati tra -2.5 e 2.5
  >> x = linspace(-2.5,2.5,11);
- >> % Vediamo il contenuto di x
  >> x
- x =

-2.5000-2.0000-1.5000-1.0000-0.500000.50001.00001.50002.00002.5000

>> % lo zero e' presente nel vettore x
>> % la lunghezza dell'intervallo e'
>> -2 - (-2.5)
ans =
0.5000

```
>> % soluzione alternativa
>> abs(-2.5-(-2))
ans =
    0.5000
```

# Definizione funzione ESEMPIO

>> % Creazione vettore x
>> x = linspace(0,10,6);

>> % Es: def. funzione y= 2\*x\*exp(-x)
>> y = 2\*x .\*exp(-x);

>> % Attenzione alle sostituzioni sui vettori
>> % \* che diventa .\*
>> % / che diventa ./

>> % ^ che diventa .^

# Definizione funzione CONTENTO VARIABILI

- >> % Contenuto vettore x
  >> x
  x =
  - 0 2 4 6 8 10

# Definizione Funzione VERIFICA

- >> % Verfica in x uguale a 0
  >> 2\*0.\*exp(-0)
  ans =
  0
- >> % Verfica in x uguale a 2
  >> 2\*2.\*exp(-2)
  ans =
  0.5413

# Visualizzazione ESEMPIO

>> % Creazione vettore x
>> x = linspace(0,10,6);

>> % Def. funzione y= 2\*x\*exp(-x)
>> y = 2\*x .\*exp(-x);

>> % Visualizzazione funzione
>> plot(x,y);

#### Visualizzazione RISULTATO

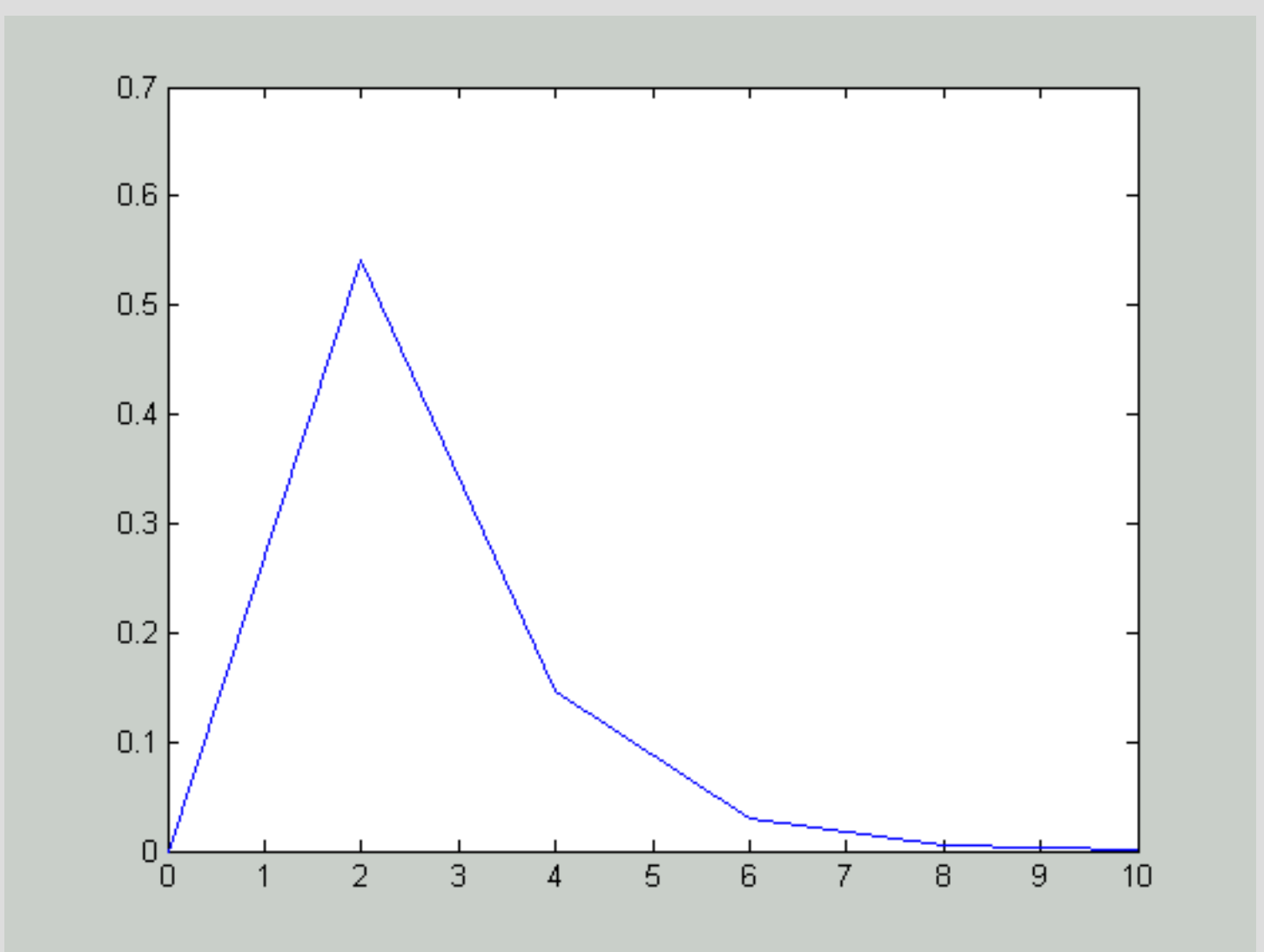

# Esercizio in classe TESTO

- Generare un vettore x tra -5.0 e 5.0 di 101 elementi equispaziati
- Disegnare le seguenti 2 funzioni: (chiamare rispettivamente i vettori delle soluzioni y1 e y2)

• 
$$y_1 = \frac{1}{x^2 + 1}$$
  $y_2 = \sin(x * \exp(-|x|))$ 

Oss: abs è la routine che implementa il valore assoluto

>> % Creazione vettore x
>> x = linspace(-5,5,101);

>> % Def. funzione y1 >> y1 = 1./(x.^2+1);

>> % Visualizzazione funzione
>> plot(x,y1);

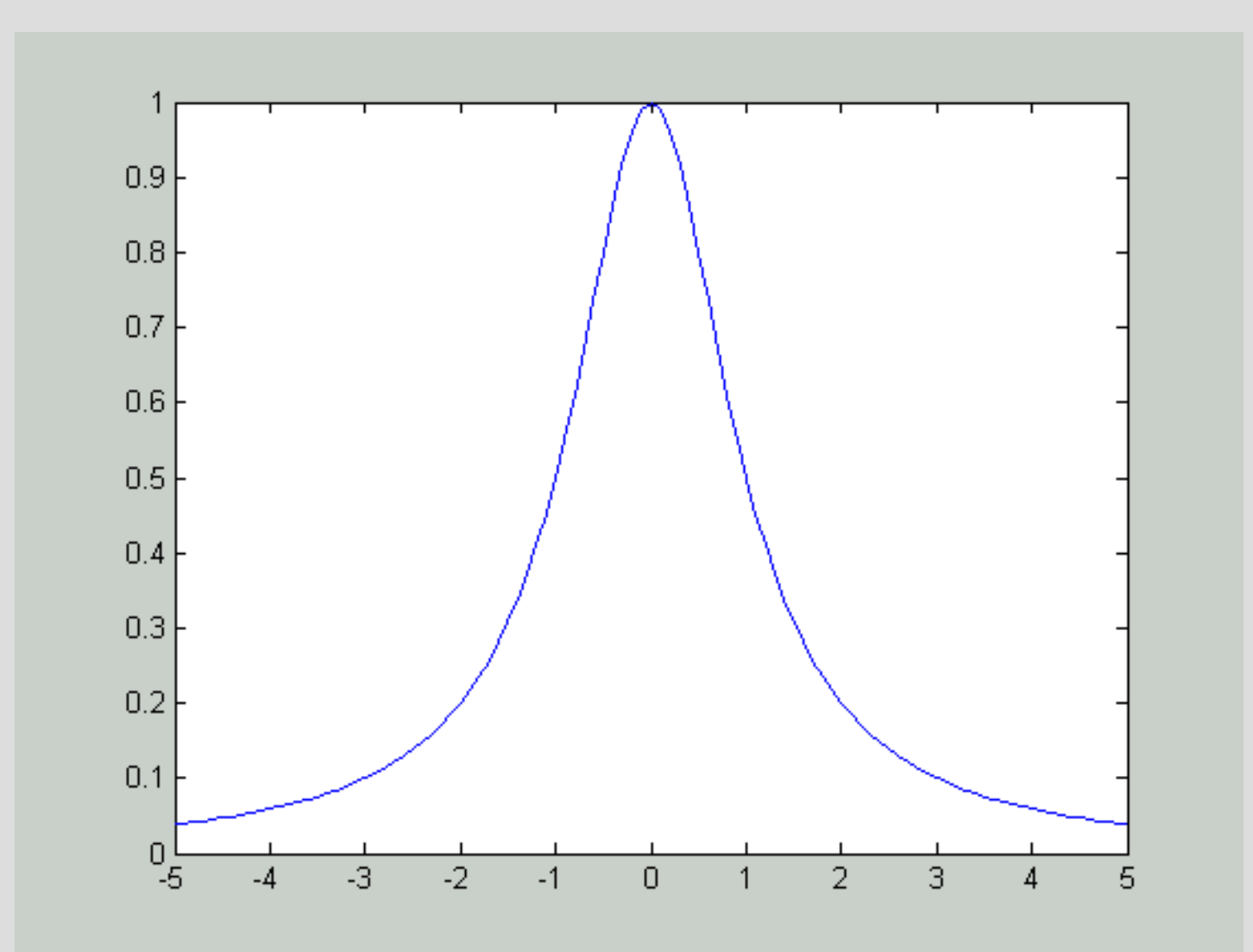

- >> % Creazione vettore x
  >> x = linspace(-5,5,101);
- >> % Def. funzione y2
  >> y2 = sin(x.\*exp(-abs(x)));

>> % Visualizzazione funzione
>> plot(x,y2);

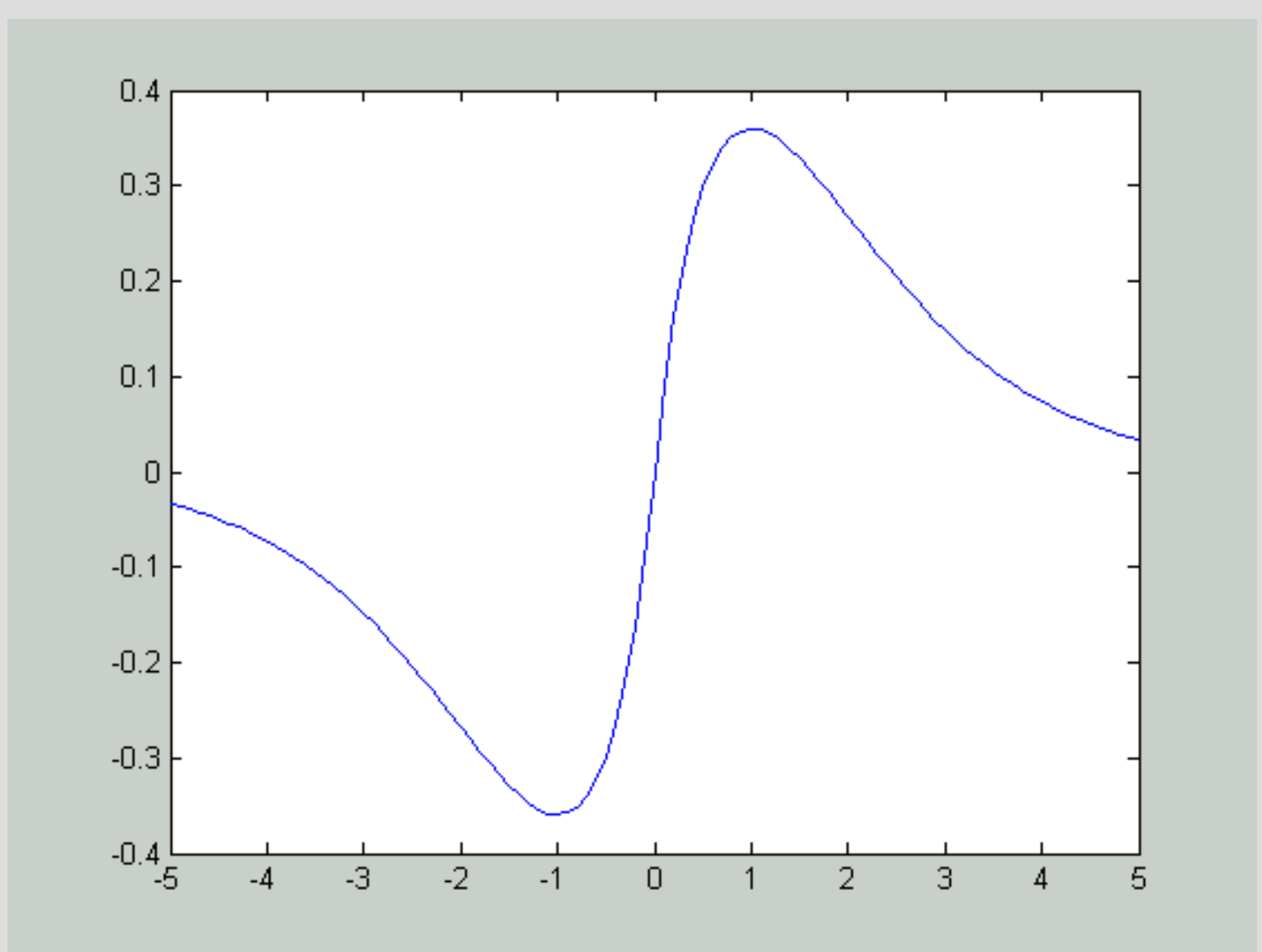

## Visualizzazione avanzata

- Titolo
- Etichette assi x e y
- Cambiare colore e forma ai grafici
- Più funzioni in una finestra
- Legenda
- Griglia
- Più finestre in contemporanea

# Visualizzazione avanzata TITOLO-ETICHETTE ASSI

- >> % Ridisegnamo y2
  >> plot(x,y2);
- >> % Titolo
  >> title('titolo della figura');
- >> % Asse x
  >> xlabel('x');
- >> % Asse y
  >> ylabel('y');

# Visualizzazione avanzata TITOLO-ETICHETTE ASSI

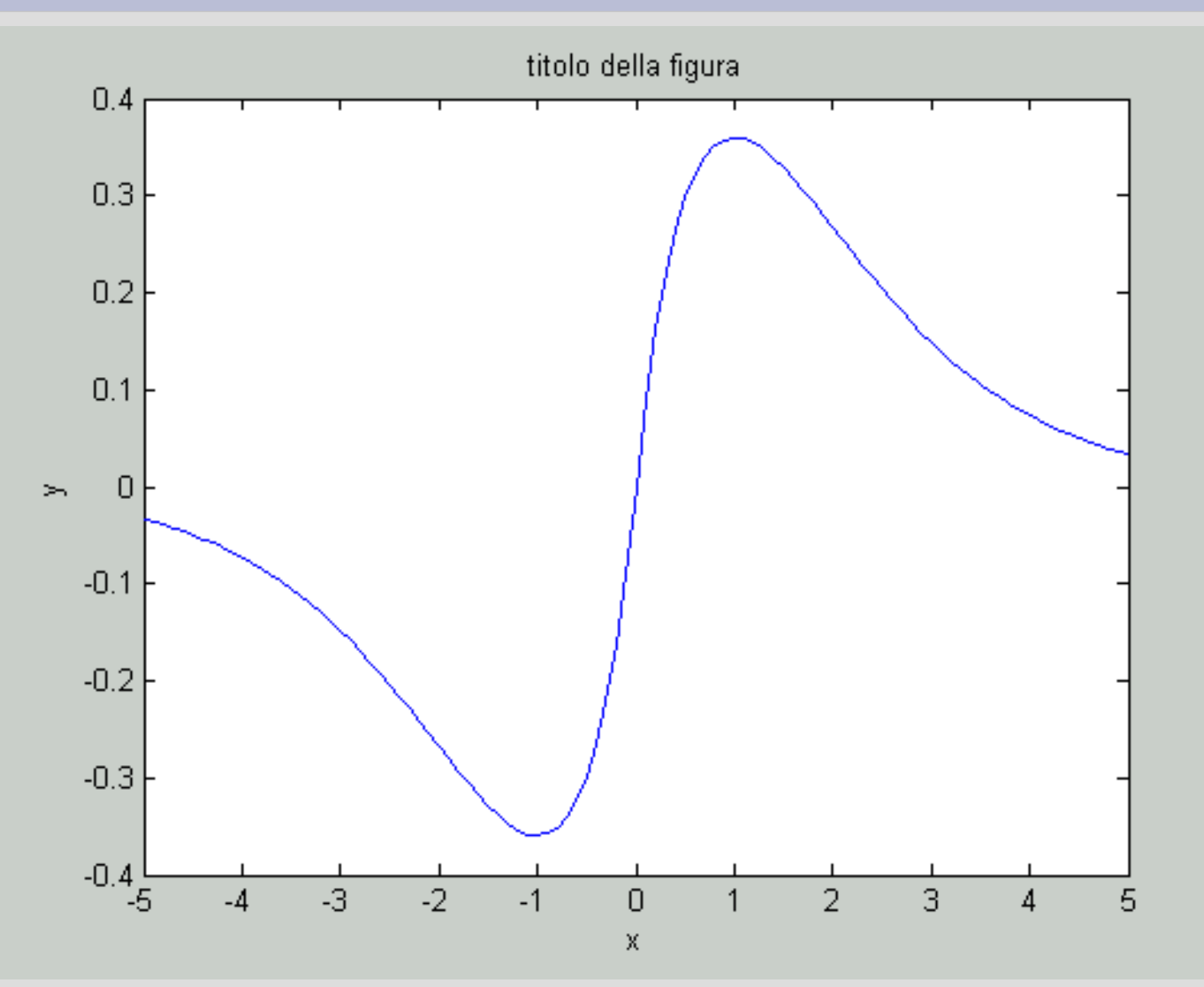

## Visualizzazione avanzata COLORE

- >> % y2 in colore rosso
  >> plot(x,y2,'r');
- >> % y2 in colore blue
  >> plot(x,y2,'b');
- >> % y2 in colore nero
  >> plot(x,y2,'k');

#### Visualizzazione avanzata COLORE

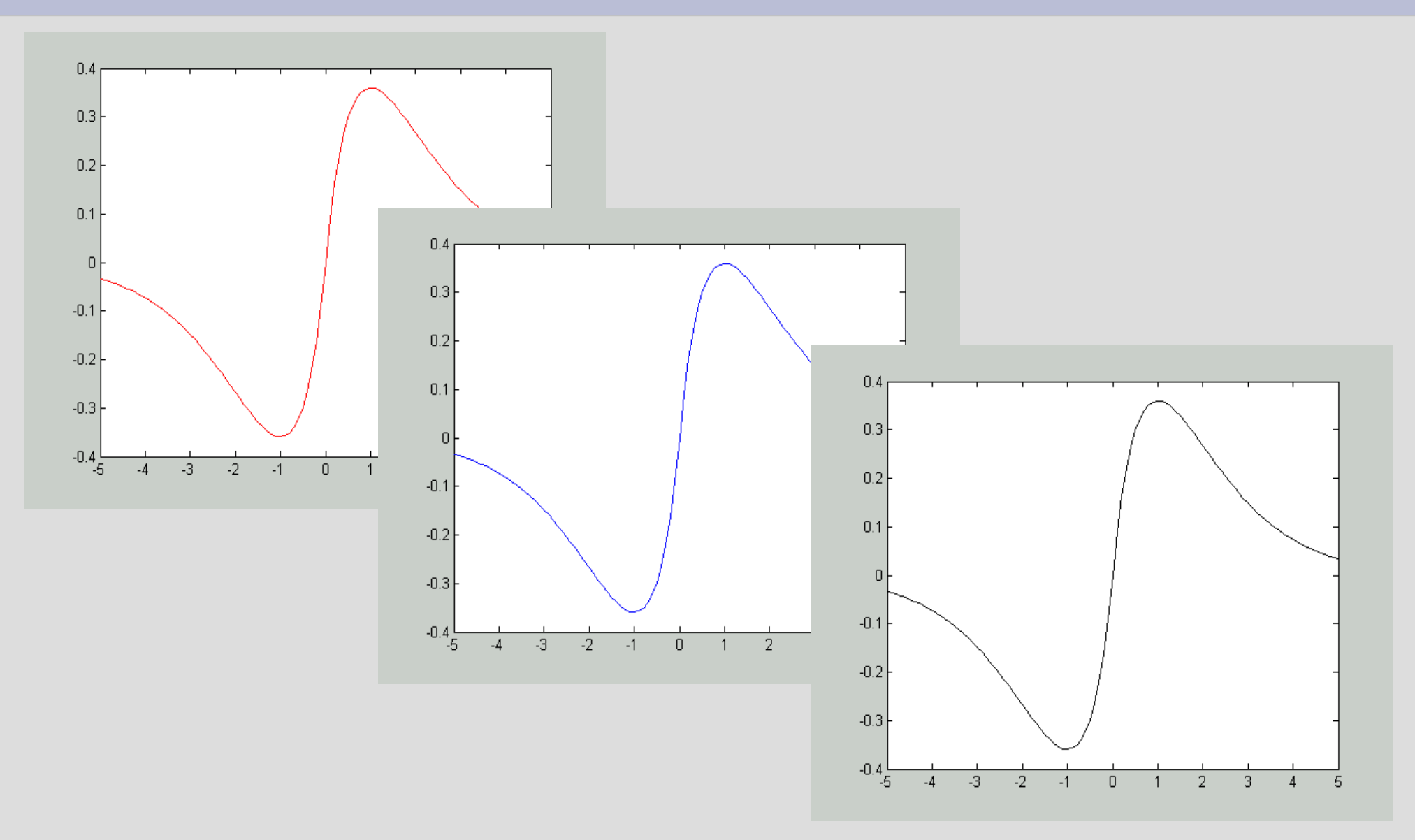

### Visualizzazione avanzata FORMA

>> % y2: linea continua rossa in cui i
nodi sono evidenziati con dei cerchi
>> plot(x,y2,'ro-');

>> % y2: linea tratteggiata blu in cui i
nodi sono evidenziati con dei quadrati
>> plot(x,y2,'bs--');

>> % maggiori info con help plot

#### Visualizzazione avanzata FORMA

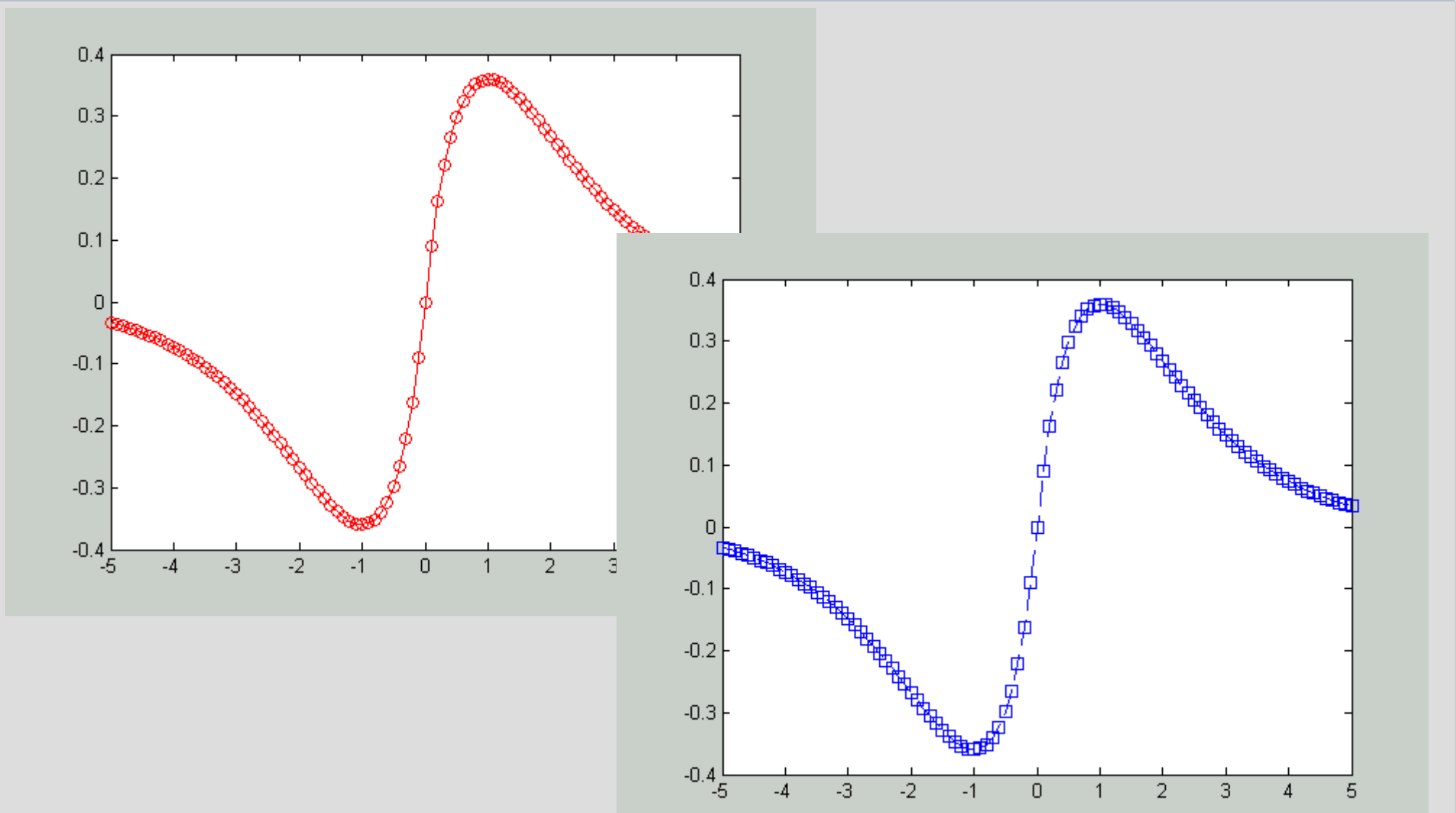

# Visualizzazione avanzata PIÙ FUNZIONI IN FINESTRA

- >> % visualizziamo y1 e y2 assieme
  >> % Disegna y1
  >> plot(x,y1,'r');
- >> % Trattieni ambiente figura
- >> hold on;
- >> % Disegna y2
- >> plot(x,y2,'b');
- >> % Rilascia ambiente figura
- >> hold off;

#### Visualizzazione avanzata PIÙ FUNZIONI IN FINESTRA

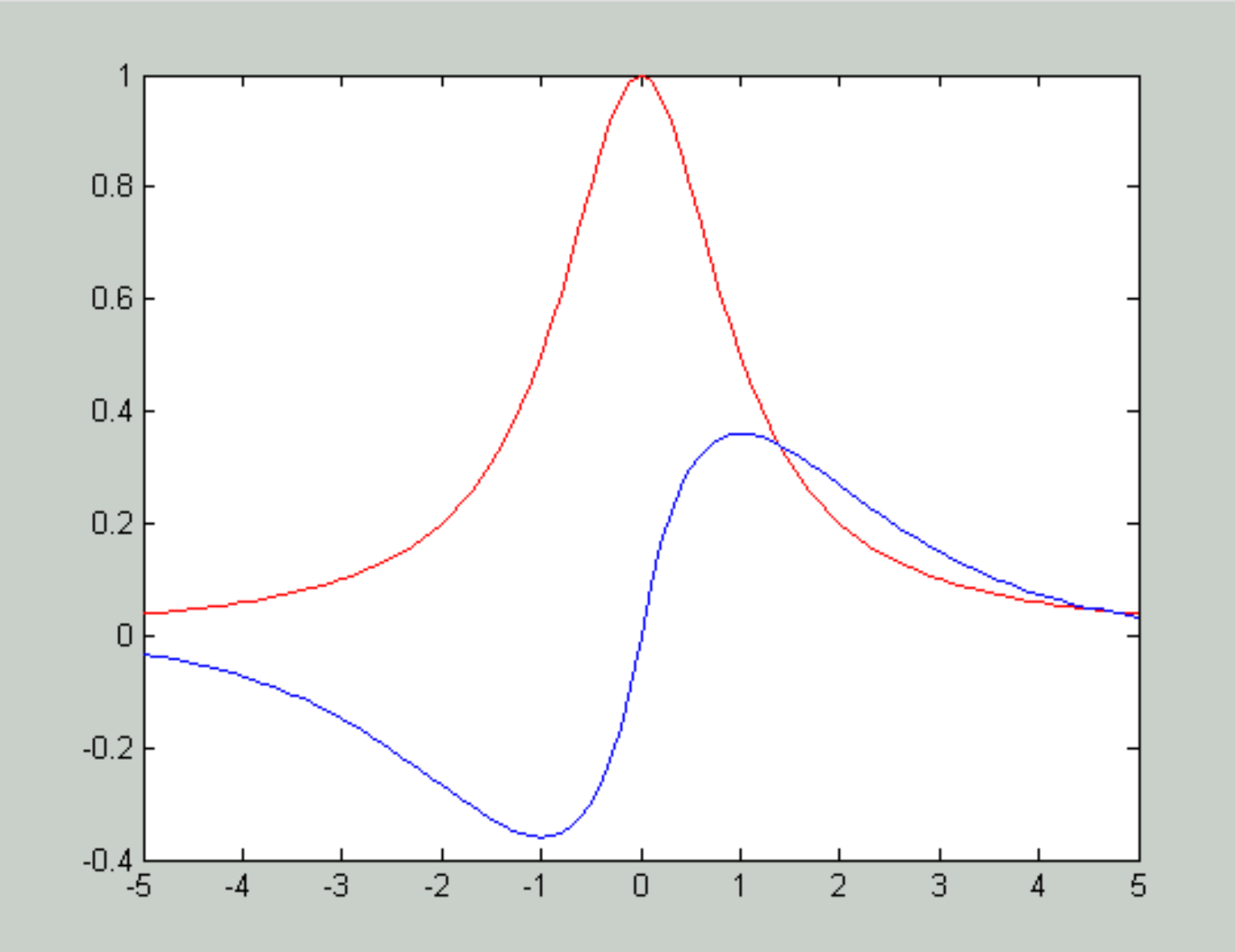

# Visualizzazione avanzata LEGENDA e Griglia

- >> % titolo, asse x, asse y
- >> title('Bella Figura');
- >> xlabel('Asse x');
- >> ylabel('Asse y');
- >> % Aggiungo legenda
  >> legend('funz 1','funz 2');
- >> % Aggiungo griglia
  >> grid on;

#### Visualizzazione avanzata LEGENDA

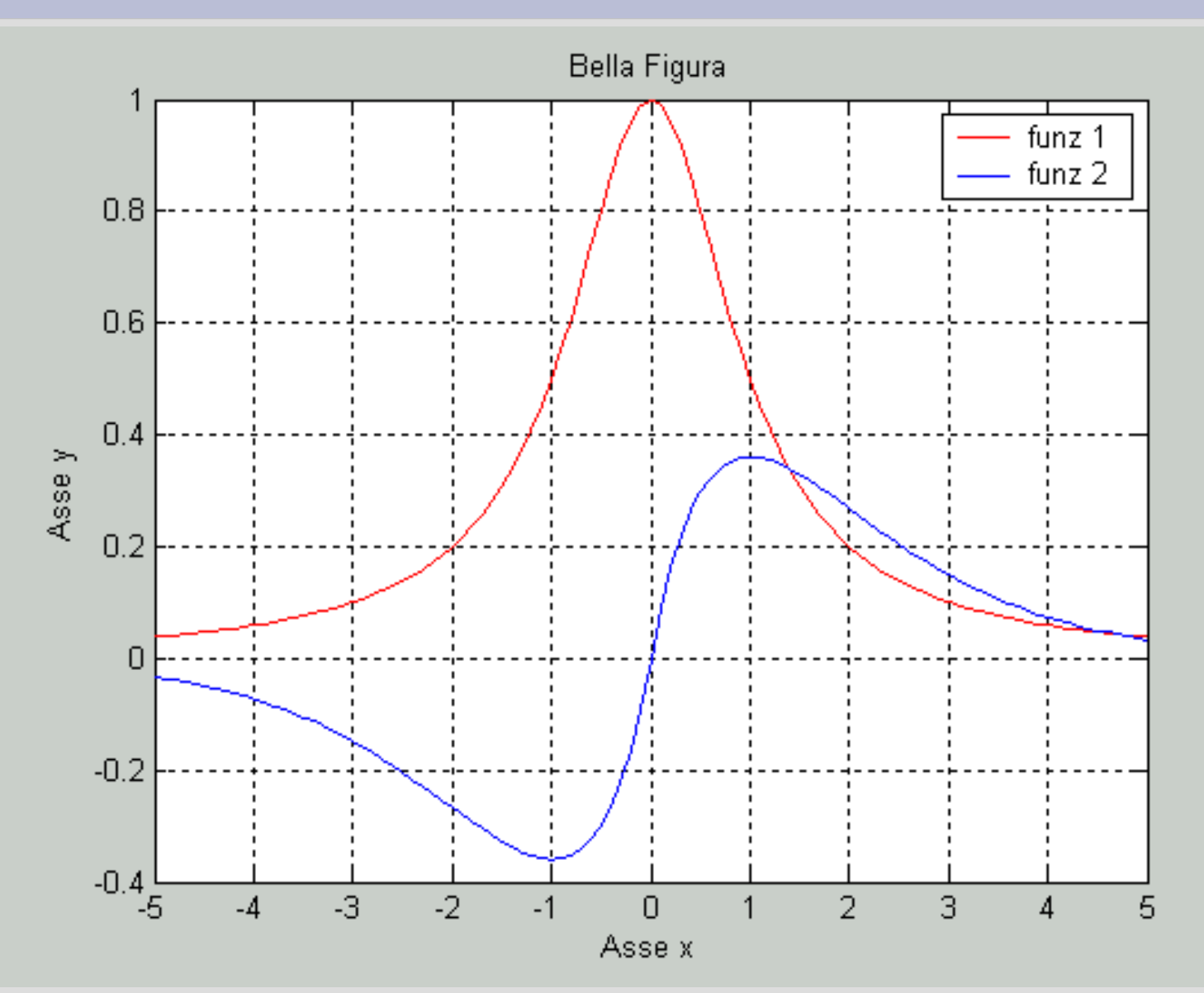

# Visualizzazione avanzata PIÙ FINESTRE

>> % Si utilizza il comando figure con il numero della figura >> % Attivo finestra 1 >> figure(1); >> % Disegna y1 >> plot(x,y1,'r'); >> % Attivo finestra 2 >> figure(2); >> % Disegna y2 >> plot(x,y2,'r');

#### Visualizzazione avanzata PIÙ FINESTRE

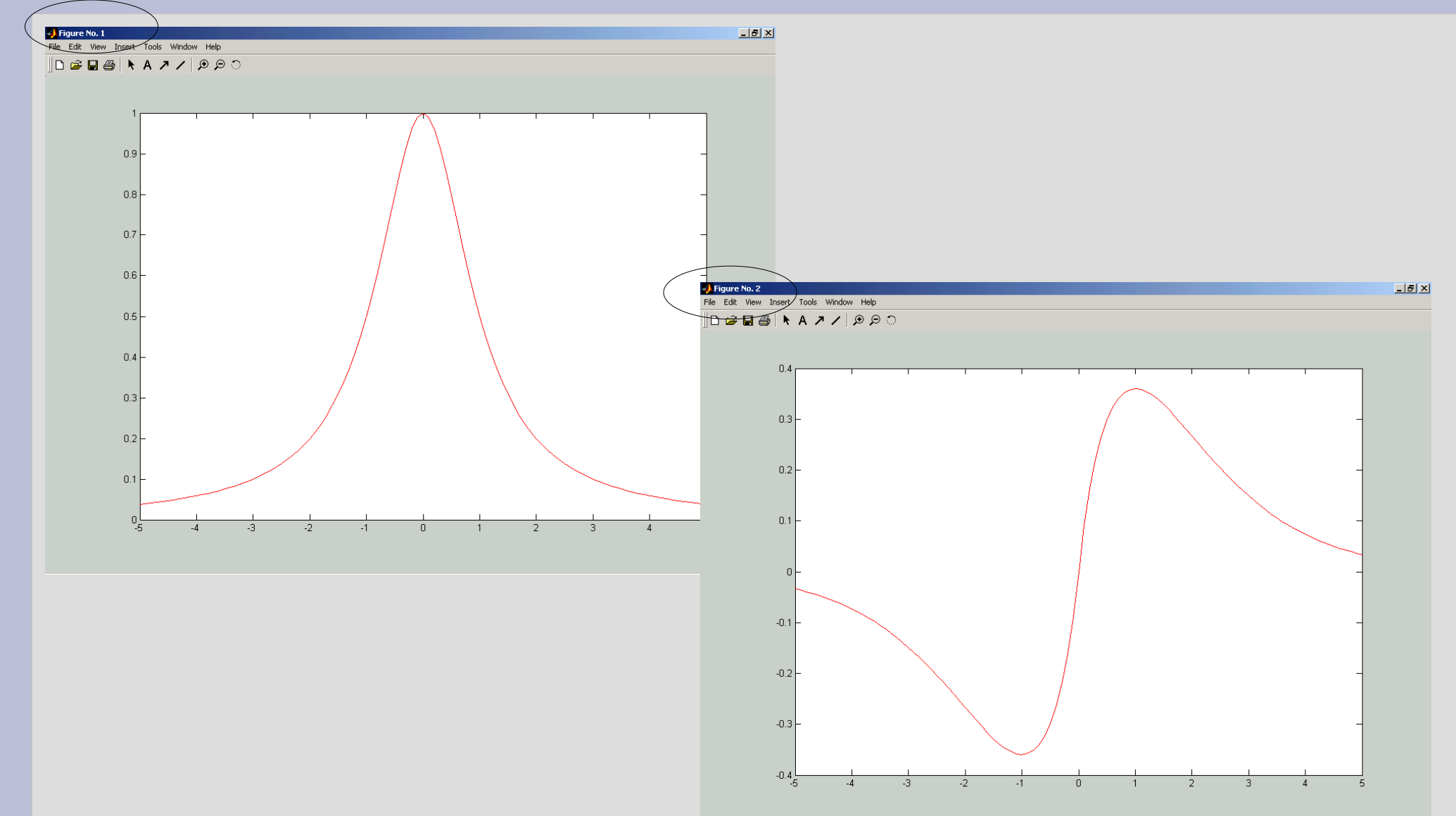

# Altri grafici SEMILOGY

- >> % Grafico utile nello studio degli errori
- >> % semilogy: log nelle y
- >> x = linspace(0,12,13);
- >> y =  $10.^{(-x)};$
- >> % visualizzo differenza
  >> figure(1); semilogy(x,y); grid on
  >> figure(2); plot(x,y); grid on

## Altri grafici SEMILOGY

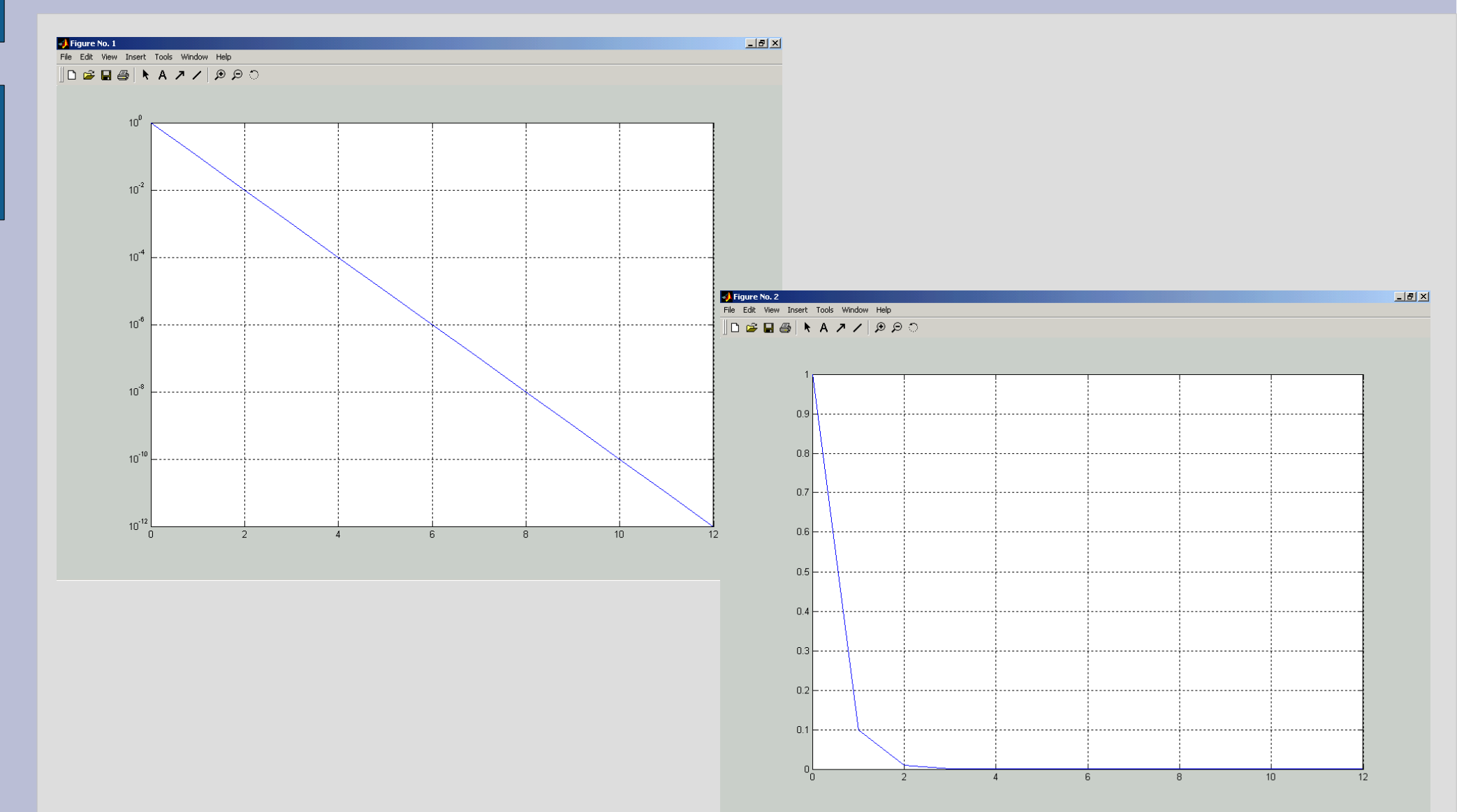